## 1. Go to Settings

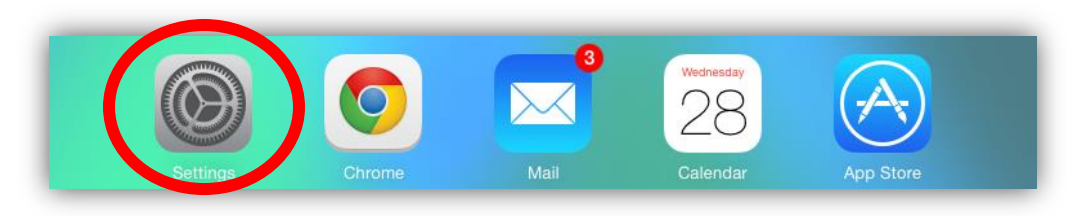

2. Go to "General" and then "About"

| iPad                   | 4:12 PM                                                    | * 77% 💻 |
|------------------------|------------------------------------------------------------|---------|
| Settings               | General                                                    |         |
|                        |                                                            |         |
| Examplane Mode         | About                                                      | >       |
| 🛜 Wi-Fi GSDSec         | ure Software Update                                        | >       |
| Bluetooth              | On                                                         |         |
|                        | Spotlight Search                                           | >       |
| Notification Center    | Text Size                                                  | >       |
| Control Center         | Accessibility                                              | >       |
| C Do Not Disturb       |                                                            |         |
|                        | Multitasking Gestures                                      |         |
| O General              | Use four or five fingers to:<br>• Pinch to the Home Screen |         |
| Wanpapers & Brightness | Swipe up to multitasking Swipe left or right between apps  |         |

3. Under the "About" section, you'll see your serial number listed

| Pad                     | 4:12 PM       | * 77% 💻            |
|-------------------------|---------------|--------------------|
| Settings                | Ceneral       | About              |
| ➢ Airplane Mode         | Name          | 066-IPD01-sririe > |
| 🛜 Wi-Fi GSDSecu         | е             |                    |
| Bluetooth 0             | n Songs       | 1,007              |
|                         | Videos        | 7                  |
| Notification Center     | Photos        | 944                |
| Control Center          | Applications  | 209                |
| C Do Not Disturb        | Capacity      | 28.4 GB            |
|                         | Available     | 5.7 GB             |
| General                 | Version       | 7.1.1 (11D201)     |
| Wallpapers & Brightness | Model         | MC961LL/A          |
| Sounds                  | Serial Number | DN6GPM2ZDFHY       |
| A Passcode              | W/I FILM      | 1000               |